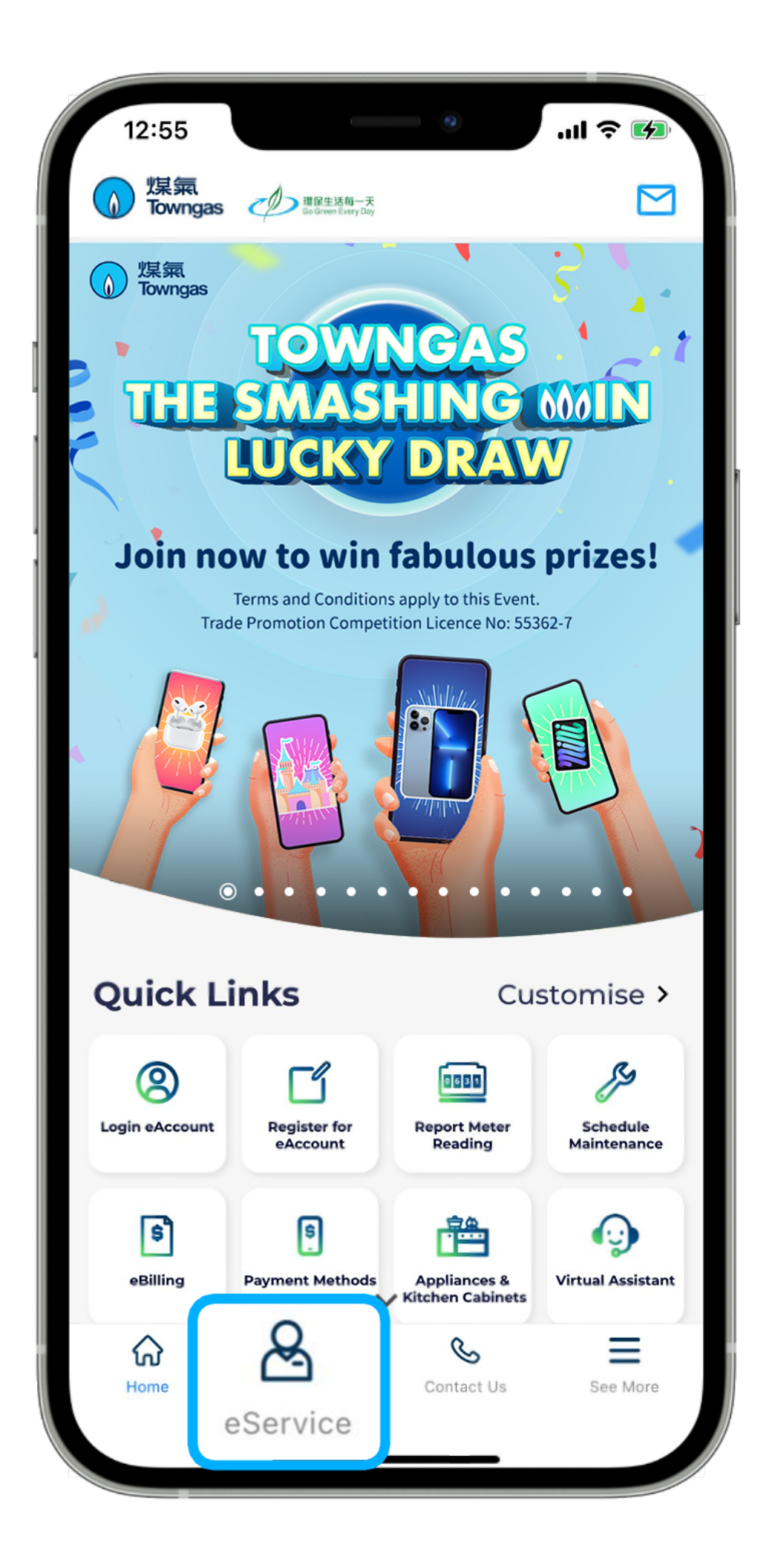

1. Select "eService" from the bottom menu of the app.

| 5:24                    |        | •11 LTE |
|-------------------------|--------|---------|
| <                       | Others |         |
| Mobile Reminder Service |        | >       |
| Open Gas Account        |        | >       |
| Close Gas Account       |        | >       |
| Submit Docur            | >      |         |
| Regular Safet           | >      |         |
| Change Bill Language    |        | >       |

## **eBilling Service**

| Self-reading Reminder Service |          |            | >        |
|-------------------------------|----------|------------|----------|
| Change Postal Address         |          |            | >        |
| eAccount Information          |          |            | >        |
| Appliance Information         |          |            | >        |
| <b>Co</b><br>Home             | eService | Contact Us | See More |

2. Select "Others" from the "Services" section, then select "eBilling Service".

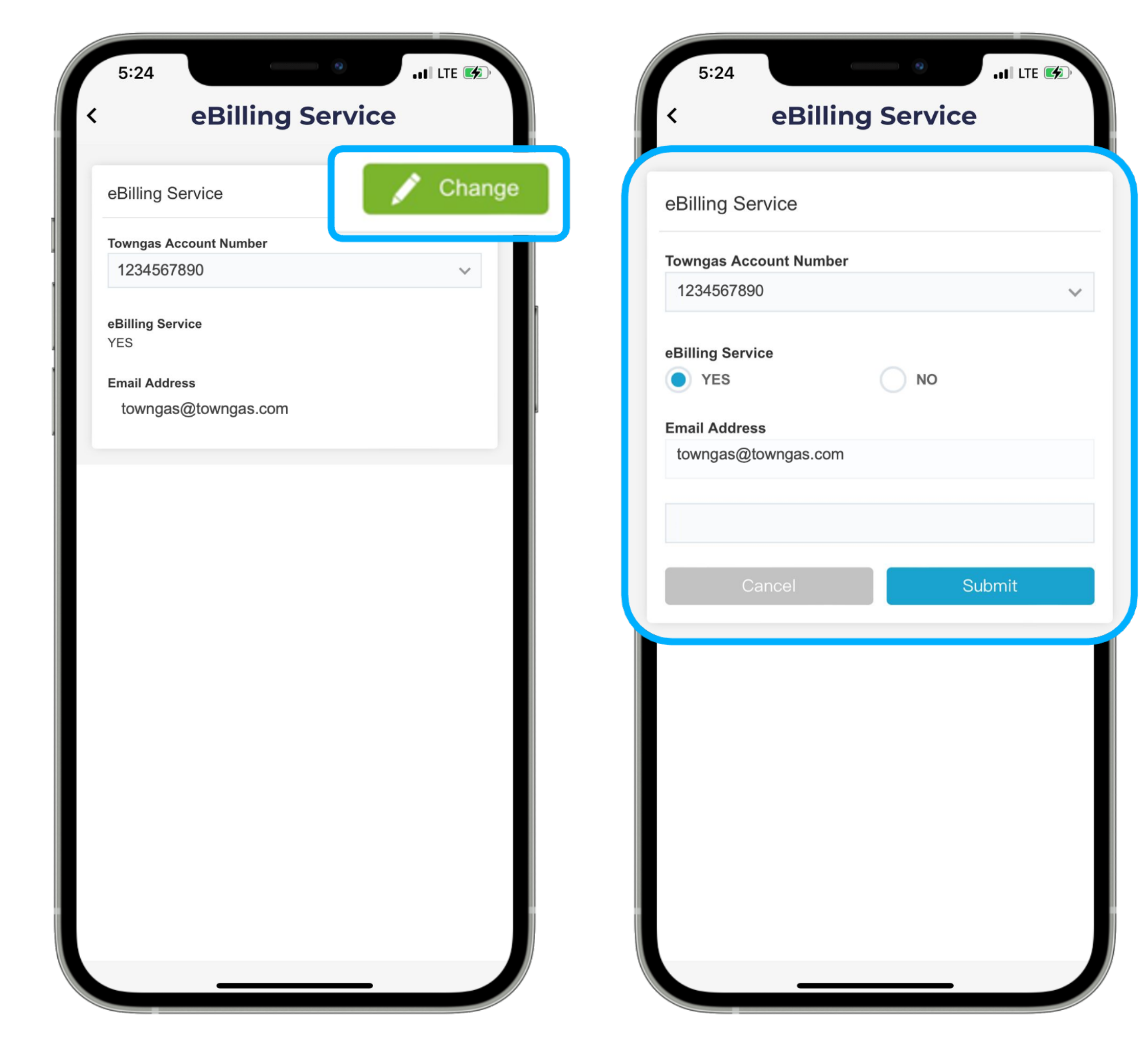

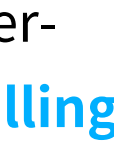

>

3. Select "Change" after entering the page, then select the corresponding Towngas account number. Make sure "eBilling Service - Yes" has been selected, and the email address has been entered. If you have not yet applied for the eBilling service, please provide the above information and click "Submit".